## View and manage travel expenses

## **1** Open travel dashboard

To see all travel expenses available to your role:

• Select Travel Expenses tile.

#### 2 Claims overview

The 'Claims' tab shows the following claim types:

- Travel Allowances
- Travel Expenses
- Charter and Hire car.

| Claims        | Transactions                 |                                      |             |              |                        |                       |                     |     |
|---------------|------------------------------|--------------------------------------|-------------|--------------|------------------------|-----------------------|---------------------|-----|
| < PEMS        | Travel Claims 🔪              |                                      |             |              |                        |                       |                     | Q 8 |
| Claims Transa | actions                      | Office: Parliamentarian,<br>ed km: 0 | NAME        |              |                        |                       |                     |     |
| Standard V    | Search                       | C                                    | 2           |              |                        | Hide                  | Filter Bar Filters  | Go  |
| Claim Type:   |                              | Status:                              |             |              |                        | Awa                   | iting Certification |     |
| Travel Claims | (251) Standard 🗸             |                                      |             |              |                        |                       | •                   |     |
| Claim ID      | Claim Type                   | Claimant Name                        | Travel Date | Gross Amount | Certification Date     | TA Amount             | Status              |     |
| 8005000       | Domestic Travel<br>Expenses  | Mr Name HERE                         | 04/05/2023  | 269.00 AUD   | 30/05/2023             | 0.00 AUD              | Manually Certifie   | d > |
| 8004917       | Domestic Travel<br>Allowance | Mrs Name HERE                        | 23/05/2023  | 608.90 AUD   | 24/05/2023             | 608.90 AUD            | Draft               | >   |
| 8004537       | Charter / Hire               | Senator Name                         | 06/01/2023  | 6,000.00 AUD | 21/04/2023             | 0.00 AUD              | Verified            | >   |
| 8004224       | Charter / Hire               | Senator Name                         | 01/02/2023  | 3,000.00 AUD | 17/03/2023             | 0.00 AUD              | Certified           | >   |
| 8003953       | Domestic Travel<br>Expenses  | Ms Name HERE                         | 06/02/2023  | 60.00 AUD    | 02/03/2023             | 0.00 AUD              | Returned            | >   |
| 8003952       | Domestic Travel<br>Allowance | Mr Name HERE                         | 10/02/2023  | 304.45 AUD   | 02/03/2023             | 304.45 AUD            | Paid                | >   |
|               |                              |                                      |             | Create C     | narter / Hire Claim Cr | eate Travel Allowance | e Claim Create Tr   |     |

The status of each claim is also shown. More information on each status is provided in the table below.

To see details of a claim, including travel legs, attachments and payment details, or to take further action on a claim:

• Click on the expense line to open the item.

| Travel Claims (2 | 51) Standard 🗸               |               |             |               |            |            | ۲                  |   |
|------------------|------------------------------|---------------|-------------|---------------|------------|------------|--------------------|---|
| Claim ID         | Claim Type                   | Claimant Name | Travel Date | From Location | MVA Amount | TA Amount  | Status             |   |
| 8005000          | Domestic Travel<br>Expenses  | Mr Name HERE  | 04/05/2023  | Albury        | 0.00 AUD   | 0.00 AUD   | Manually Certified | > |
| 8004917          | Domestic Travel<br>Allowance | Mrs Name HERE | 23/05/2023  | Canberra      | 0.00 AUD   | 608.90 AUD | Draft              | > |
| 8004628          | Domestic Travel<br>Allowance | Ms Name HERE  | 03/01/2023  | Adelaide      | 76.80 AUD  | 340.65 AUD | Verified           | > |

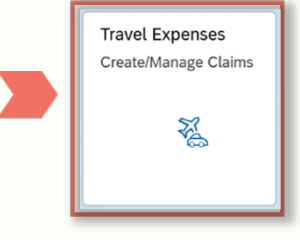

# View and manage travel expenses

### Status definitions (claims)

| Status                 | Meaning                                                                                                    | For action by:                        |
|------------------------|----------------------------------------------------------------------------------------------------|---------------------------------------|
| Draft                  | Claim is awaiting completion and submission for approval.                                                                                               | Claimant                              |
| Awaiting Certification | Claim has been submitted for approval by parliamentarian or authorised officer.                                                                         | Parliamentarian or authorised officer |
| Certified              | Claim has been approved by parliamentarian or authorised officer and is awaiting verification by IPEA.                                                  | IPEA                                  |
| Manually Certified     | Claim has been manually certified and is awaiting verification by IPEA.<br><i>Note: Copy of physically signed claim must be attached.</i>               | IPEA                                  |
| Verified               | Claim has been verified by IPEA and is awaiting payment.                                                                                                | -                                     |
| Paid                   | Claim has been paid - payment will be received in 2-3 working days.                                                                                     | -                                     |
| Returned               | Claim has been returned by your approver or IPEA for further action.<br><b>Note:</b> See 'How to Action Returned Claims'.                               | Claimant                              |
| Awaiting Acquittal     | Claim certified before travel was completed (in Advance), requires confirmation of travel details.<br>Note: See 'Acquit Travel Allowance Claim – Staff' | Claimant                              |
| Claim in Review - IPEA | Claim is being adjusted by IPEA.                                                                                                    | IPEA                                  |

### **3** Transactions overview

Claims

To see all transactions that IPEA has made to providers on your behalf:

• Click on the Transactions tab.

Transactions

The 'Transactions' screen shows payments to:

- Travel Service Provider for flights, hire car booking and ferry tickets
- Dept. of Foreign Affairs and Trade for international travel expenses arranged through overseas posts
- Cabcharge for taxis where a Cabcharge card has been used.

The status of each expense is also shown. More information on each status is provided in the table below.

| Ctondovel *         | Caset                                    | (                |                |              |              | Lido Eiltor Par | Filters | Co |
|---------------------|------------------------------------------|------------------|----------------|--------------|--------------|-----------------|---------|----|
| Standard *          | Search                                   | Status           |                |              |              | niue ritter bar | Fillers | GO |
| Transaction Ty      | pe.                                      | ~ Status         |                |              |              |                 |         |    |
|                     |                                          |                  |                |              |              |                 |         |    |
| Travel Transa       | ctions (41) $\mid$ Standard $\checkmark$ |                  |                |              |              |                 | 0       | 6  |
| Registration ID     | Transaction Type                         | Dominant Purpose | Traveller Name | Reference No | Total Amount | Status          |         |    |
| 901723 <del>;</del> | Travel Services Provider                 | Official         | Mr Name HERE   | B.0011800530 | 99.00 AUD    | Verified        |         |    |
| 9017065             | Travel Services Provider                 | Official         | Ms Name HERE   | B.0011800530 | 99.00 AUD    | Awaiting Submi  | ission  |    |
| 9016895             | Travel Services Provider                 | Official         | Mrs Name HERE  | B.0011800530 | 99.00 AUD    | Verified        |         |    |
| 901666)             | Dept. Foreign Affairs & Trade            | Official         | Mr Name HERE   | B.0011900270 | 1,152.86 AUD | Verified        |         |    |
| 9015530             | Travel Services Provider                 | Official         | Ms Name HERE   | B.0011192994 | 376.44 AUD   | Verified        |         |    |
|                     |                                          |                  |                |              |              |                 |         |    |

#### 3 Transactions overview continued

To see details of each Transaction, including a breakdown of charges, flight numbers, class of travel, and departure and arrival times:

• Click on the expense line to open the item.

|                                                             |                                                                                                |                                          |                                                | _                                 |                                              |                                        |                                |         |    |
|-------------------------------------------------------------|------------------------------------------------------------------------------------------------|------------------------------------------|------------------------------------------------|-----------------------------------|----------------------------------------------|----------------------------------------|--------------------------------|---------|----|
| Standard * $\checkmark$                                     | Search                                                                                         |                                          | Q                                              |                                   |                                              |                                        | Hide Filter Bar                | Filters | Go |
| Transaction Type:                                           |                                                                                                | Status:                                  |                                                |                                   |                                              |                                        |                                |         |    |
|                                                             |                                                                                                |                                          |                                                |                                   |                                              |                                        |                                |         |    |
|                                                             |                                                                                                | $\sim$                                   |                                                |                                   |                                              |                                        |                                |         |    |
|                                                             |                                                                                                | ~                                        |                                                |                                   |                                              |                                        |                                |         |    |
| Travel Transactior                                          | ns (41) Standard 🗸                                                                             | · .                                      |                                                |                                   |                                              |                                        |                                | 0       | 6  |
| Travel Transactior                                          | ns (41) Standard V<br>Transaction Type                                                         | Dominant Purpose                         | Traveller Name                                 | Travel Date                       | Reference No                                 | Total Amount                           | Status                         | ٥       | ſ  |
| Travel Transaction<br>Registration ID<br>9017235            | ns (41) Standard V<br>Transaction Type<br>Travel Services Provider                             | Dominant Purpose                         | Traveller Name<br>Mr Name HERE                 | Travel Date<br>05/02/2023         | Reference No<br>B.0011800530                 | Total Amount<br>99.00 AUD              | Status<br>Verified             | ٥       | e  |
| Travel Transaction<br>Registration ID<br>9017235<br>9017065 | ns (41) Standard V<br>Transaction Type<br>Travel Services Provider<br>Travel Services Provider | Dominant Purpose<br>Official<br>Official | Traveller Name<br>Mr Name HERE<br>Ms Name HERE | Travel Date 05/02/2023 05/02/2023 | Reference No<br>B.0011800530<br>B.0011800530 | Total Amount<br>99.00 AUD<br>99.00 AUD | Status<br>Verified<br>Verified | Ø       | Ē  |

### Status definitions (transactions)

| Status              | Meaning                                                                   |
|---------------------|---------------------------------------------------------------------------|
| Awaiting Submission | Expense is pending payment to the provider.                               |
| Verified            | Expense has been verified by IPEA and is awaiting payment to the provider |
| Paid                | Expense has been paid to the provider.                                    |

#### 4 Export to Microsoft Excel

To export your Claims or Transactions overview for use in Microsoft Excel:

- Select the Export to Spreadsheet button
- Locate and open the exported file from your browser
- Save the exported file if required.

|                                                                 | $\overline{\uparrow}$ |
|-----------------------------------------------------------------|-----------------------|
| Downloads                                                       |                       |
| Travel Transactions.xlsx<br>Open file                           |                       |
| See more                                                        |                       |
|                                                                 |                       |
|                                                                 |                       |
|                                                                 | _                     |
| Hide Filter Bar Filters                                         | Go                    |
|                                                                 |                       |
| (h)                                                             |                       |
|                                                                 |                       |
| Total Amount Status                                             | Export to Spreadsheet |
| Total Amount Status<br>99.00 AUD Verified                       | Export to Spreadsheet |
| Total Amount Status<br>99.00 AUD Verified<br>99.00 AUD Verified | Export to Spreadsheet |

For further information refer to the 'Add filters to dashboard' topic available at PEMS education and resources (<u>https://www.ipea.gov.au/education/education-resources/pems-education-and-resources</u>).